SET UP BIOMETRIC LOGIN

iPhone Android

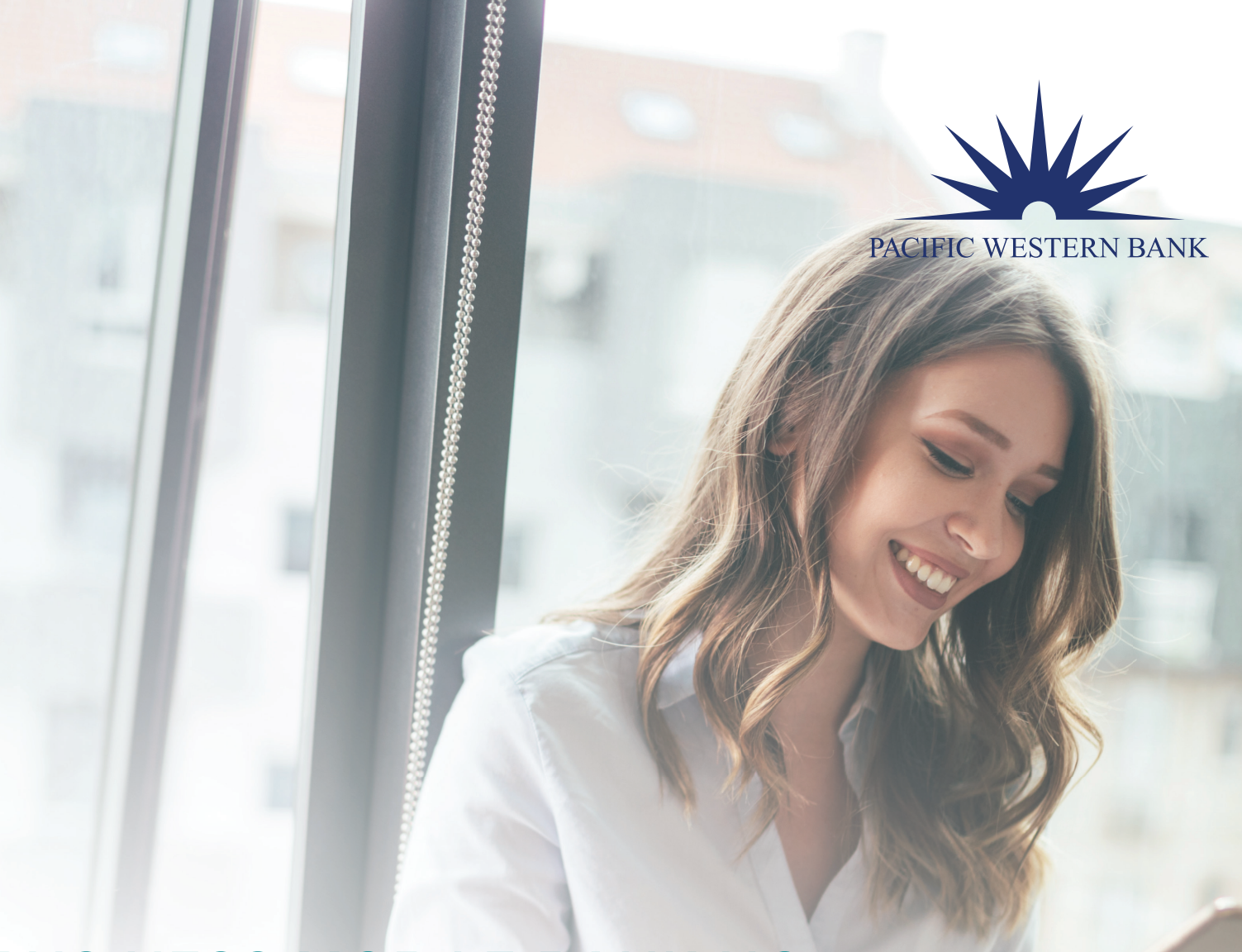

# BUSINESS MOBILE BANKING Biometric Login User Guide

Questions? Please contact us at 800.350.3557.

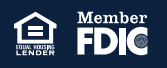

#### SET UP BIOMETRIC LOGIN

iPhone Android Mobile Banking app users can log in using Face ID or Touch ID (iPhone), or Fingerprint ID (Android). To begin using Biometric Login, you must have the latest version of the Mobile Banking app installed on your mobile device.

### SET UP BIOMETRIC LOGIN

Once the Mobile Banking app is downloaded on your mobile device, you must activate the appropriate biometric identification type on your mobile device via the device's Settings.

#### **iPHONE**

- 1. Log in to the Mobile Banking app on your device using your existing login credentials.
- 2. Upon your first login, the app will prompt you to set up Touch ID or Face ID.
- 3. Click Let's Go to continue to setup.

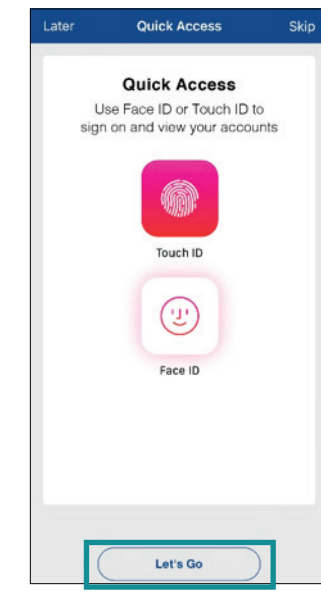

4. Click Setup.

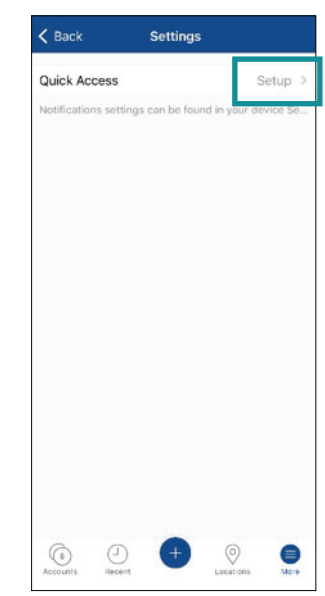

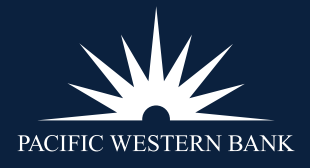

#### SET UP BIOMETRIC LOGIN

iPhone Android

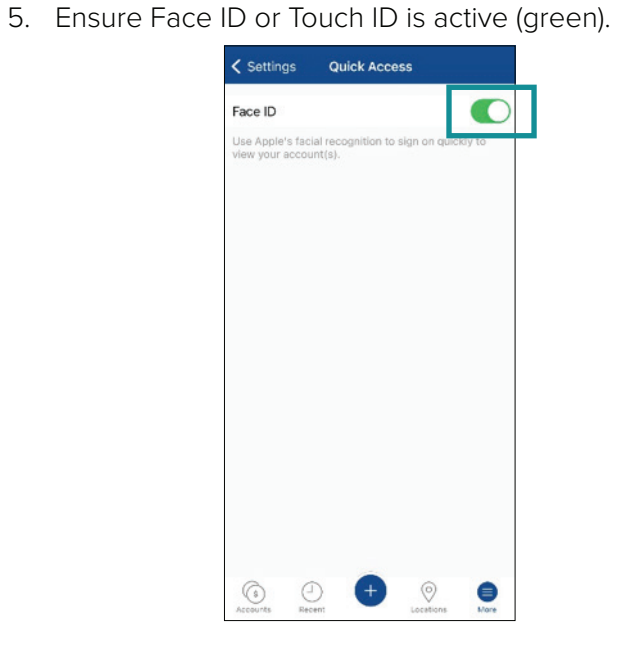

- 6. Sign Off from the app and close it fully.

   Sign Off from the app and close it fully.

   Sign Off from the app and close it fully.

   Sign Off from the app and close it fully.

   Sign Off from the app and close it fully.

   Business savings '9485

   Sign Off from the app and close it fully.

   Business savings '9485

   Sign Off from the app and close it fully.

   Business savings '9485

   Sign Off from the app and close it fully.

   Business savings '9485

   Sign Off from the app and close it fully.

   Business savings '9485

   Business savings '9485

   Business savings '9485

   Business savings '9485

   Business savings '9485

   Business savings '9485

   Business savings '9485

   Business savings '9485

   Business savings '9485

   Business savings '9485

   Business savings '9485

   Business savings '9485

   Business savings '9485

   Business savings '9485

   Business savings '9485

   Business savings '9485

   Business savings '9485

   Business savings '9485

   Business savings '9485

   Business savings '9485

  <t
- The next time you attempt to log in to the Mobile 8. Touch ID / Face ID is now activated. Banking app, you'll be prompted to allow the identification method you specified previously. Click OK.

PACIFIC WESTERN BANK

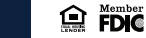

#### SET UP BIOMETRIC LOGIN

iPhone

Android

#### ANDROID

- 1. Log in to the Mobile Banking app on your device using your existing login credentials
- 2. Click More.

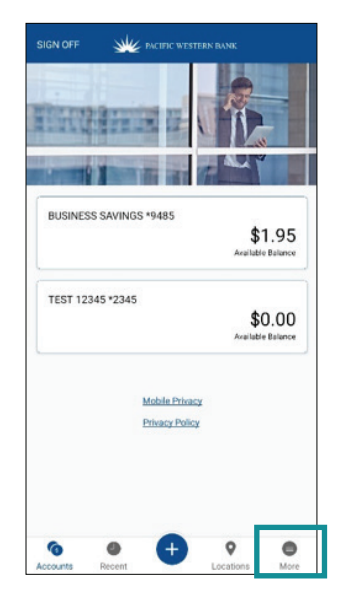

- 3. Click Settings.
- 4. Click Setup.

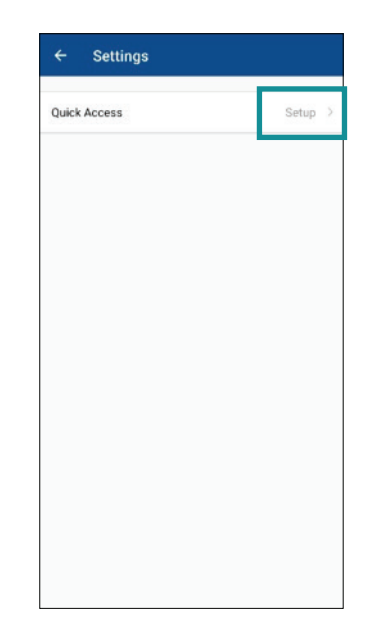

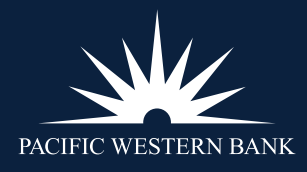

#### SET UP BIOMETRIC LOGIN

iPhone

Android

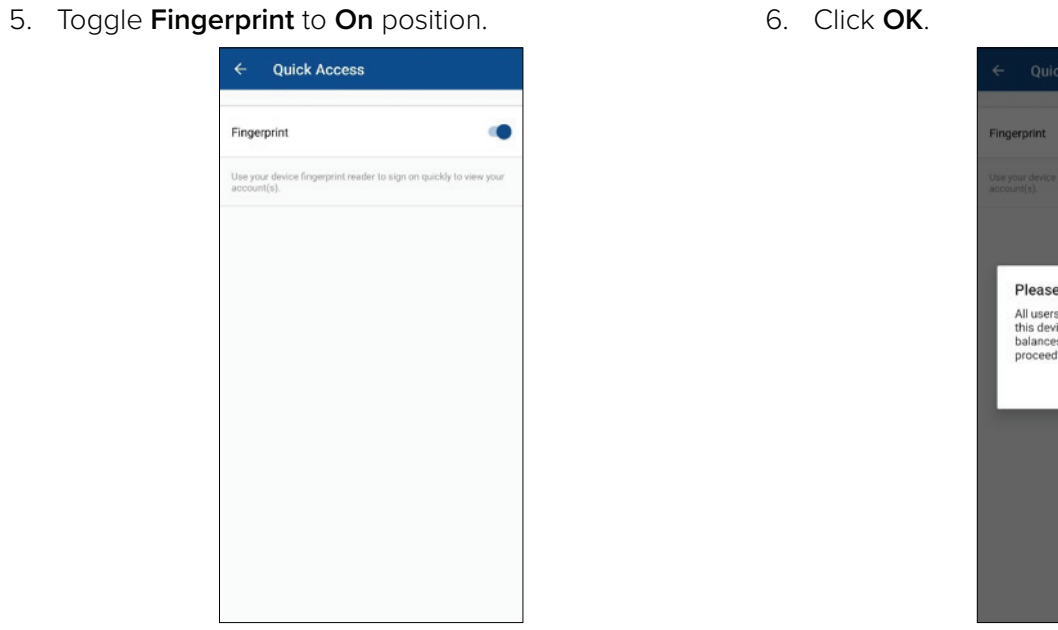

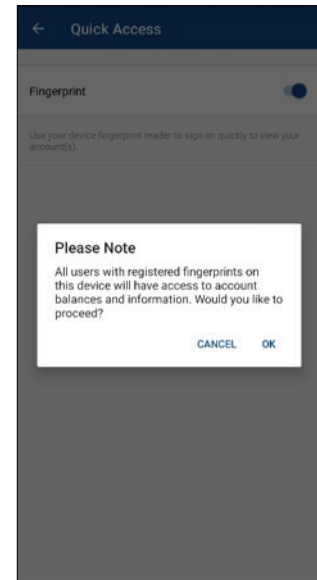

7. Fully shut down the Mobile Banking app. Fingerprint ID will be active the next time you attempt to log in to Mobile Banking.

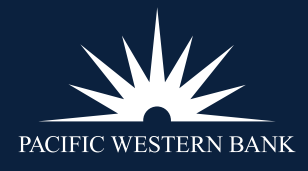